**ООО «Вигбо»,** ОГРН: 1226700005113 ИНН: 6732226737 Адрес: 214009, г. Смоленск, мкр. Южный, д. 25Б, 82 https://vigbo.com E-mail: hello@vigbo.com

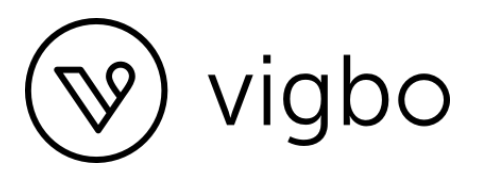

# Описание функциональных характеристик программного обеспечения «Vigbo»

(для целей проведения экспертной проверки в Экспертном совете при Минцифры России)

Смоленск 2024 г.

### Оглавление

| Конструктор                                       | 3  |
|---------------------------------------------------|----|
| Функция авторизации                               | 3  |
| Функция управления сайтом                         | 4  |
| Функция добавления сайта                          | 5  |
| Функция управления оформлением сайта              | 7  |
| Функция изменения настроек сайта                  | 8  |
| Функция Статистика                                | 9  |
| Функция создания новой страницы сайта             | 10 |
| Галереи                                           | 11 |
| Функция управления галереями                      | 11 |
| Функция просмотра Галереи                         | 13 |
| Функция создания новой галереи                    | 14 |
| Группа функций для управления настройками галереи | 15 |
| Функция управления настройками оформления         | 15 |
| Функция управления Фото и Видео                   | 16 |
| Функция управления настройками галереи            | 18 |
| Функция управления разделом Избранное             | 19 |

# Конструктор

### Функция авторизации

Предназначена для осуществления входа в систему управления сайтом

|         | vigbo                          |  |
|---------|--------------------------------|--|
| Логин*  |                                |  |
| Пароль* | войти Забыли пароль?           |  |
| * - 06  | язательные поля для заполнения |  |

Логин - почта, указанная при регистрации

Пароль задается при регистрации автоматически, можно изменить через админ часть сайта Для тестового экземпляра логин user@vigbo.com, пароль password

### Функция управления сайтом

| 🛞 Ваш сайт: <b>u98494-19.web07.vigbo.si</b>            | ite 🎧 Сайт                     | ПОМОЩЬ ДИЗАЙНЕРА 🕅 ВИДЕОКУРСЫ 🗸 | и помощь     | ∽ ВАШИИ   | ідеи 💭              |
|--------------------------------------------------------|--------------------------------|---------------------------------|--------------|-----------|---------------------|
| 🔠 сайт 👾 магазин 🤣 офор                                | мление 💮 настройки 🔗 статистик | A                               |              |           |                     |
| 1 2 3                                                  | 3 4 5                          |                                 |              |           |                     |
| 6                                                      |                                | -                               |              |           |                     |
| добавить                                               | Название                       | Іип                             | Отображение  | Управлени | е страницей<br>9 10 |
| Для редактирования страницы<br>нажмите на ее название. | 1 Instagram                    | Страница                        | $\checkmark$ | 07        | d ū                 |
| <u>Руководства по управлению</u>                       | 1 <u>123</u>                   | Страница                        |              | 07        | d Ū                 |
| меню                                                   | 1 <u>456</u>                   | Страница                        |              | 0 7       | d ū                 |
|                                                        | 1 ГЛАВНАЯ                      | Страница                        | $\checkmark$ | 07        | d Ū                 |
|                                                        | ОФНИ ~ ()                      | Выпадающее меню                 | $\checkmark$ | Ø         | Ī                   |
|                                                        | <u>Об авторе</u>               | Страница                        | $\checkmark$ | 0 7       | d Ū                 |
|                                                        | 1 Цены                         | Страница                        | $\checkmark$ | 0 7       | d Ū                 |
|                                                        | <u>Отзывы</u>                  | Страница                        |              | 07        | d Ū                 |
|                                                        |                                | Страница                        |              | 0 7       | d Ū                 |
|                                                        | 1 БЛОГ                         | Блог                            | $\checkmark$ | 0 7       | Ī                   |
|                                                        |                                | Выпадающее меню                 | $\checkmark$ | 0         | Ū                   |

- 1. Заглавная страница админ части доступ к оглавлению, созданию новых страниц, заданию вложенности
- 2. Переход на админ часть магазина
- 3. Задание стилистики сайта
- 4. Общие настройки сайта
- 5. Установка метрики
- 6. Добавление новых страниц
- 7. Переход в редактирование страницы
- 8. Переход на предпросмотр страницы с возможностью проверить адаптив
- 9. Создание копии страницы
- 10. Удаление страницы

### Функция добавления сайта

Запускается нажатием кнопки "ДОБАВИТЬ":

| Ваш сайт: <b>u98494-19.web07.vigbo.site</b>            | 🛱 Сайт                 | помощь                  | ДИЗАЙНЕРА ХИТ ВИ   | ІДЕОКУРСЫ | ∨ помо⊔      | ць ~ | ВАШ       | И ИДЕИ | ı Û  |
|--------------------------------------------------------|------------------------|-------------------------|--------------------|-----------|--------------|------|-----------|--------|------|
| <b>іт</b> 🔆 магазин 🥳 оформл                           | ение 🚯 настройки 🖧 стл | атистика                |                    |           |              |      |           |        |      |
|                                                        |                        |                         |                    |           |              |      |           |        |      |
| посалить                                               |                        |                         | T.e.               |           |              |      |           |        |      |
| довавить                                               | Название               |                         | ПИП                |           | тображение   | упра | вление    | стран  | ицеи |
| Для редактирования страницы<br>нажмите на ее название. | 1 Instagram            |                         | Страница           |           | $\checkmark$ | Ø    | 7         | đ      | Ī    |
| <u>Руководства по управлению</u>                       | 1 <u>123</u>           |                         | Страница           |           |              | 0    | $\supset$ | þ      |      |
| меню                                                   | 1 НАСТРОЙКИ            |                         |                    | ×         |              | 0    | 7         | đ      | Ī    |
|                                                        | Основные SEO-н         | 2 3<br>настройки Пароль | 4<br>Дополнительно |           | ~            | 0    | 7         | đ      | 1    |
|                                                        | 1                      |                         |                    |           | $\checkmark$ | 0    |           |        | 1    |
|                                                        | Тип: ?                 |                         |                    |           | <b>~</b>     | 0    | 7         | đ      | 1    |
|                                                        | Название: 2            |                         | •                  |           | ~            | 0    | 7         | đ      | 1    |
|                                                        |                        |                         |                    |           |              | Ø    | 7         | đ      | Ĩ    |
|                                                        | Адрес: ?               |                         |                    |           |              | Ø    | 7         | đ      | Ĩ    |
|                                                        | 1                      |                         |                    |           | ~            | 0    | 7         |        | Û    |
|                                                        | Расположение в меню    | . ?                     |                    |           | ~            | 0    |           |        | Ū    |
|                                                        | Основное меню          |                         | <u> </u>           |           | ~            | 0    | 7         | đ      | Ū    |
|                                                        | сохранить              |                         |                    |           |              | 0    | 7         | đ      | Ē    |
|                                                        |                        |                         |                    |           |              | R    | 7         | -      | Ē    |
|                                                        |                        |                         |                    |           |              | v    |           |        |      |

- 1. "Основные"
  - а. Выбор типа добавляемого элемента
  - b. Указание названия элемента
  - с. Задание / редактирование адреса
  - d. Указание вложенности
- 2. "SEO-настройки"
  - а. указание Заголовка, ключевых слов, описания
- 3. "Пароль"
  - а. задание пароля для страницы
- 4. "Дополнительно"
  - а. сторонний код
  - b. настройка отображения элементов на этой странице

| Ваш сайт: <b>u98494-19.web07.vigbo.sit</b> | е 🛆 Магазин > Каталог > То | овары <b>помощь дизайнер</b>   | РА ХИТ ВИДЕС | окурсы ~ по | омощь ∨                      | ВАШИ ИДЕИ | Č    |
|--------------------------------------------|----------------------------|--------------------------------|--------------|-------------|------------------------------|-----------|------|
| 🗄 сайт 🔆 <b>магазин</b> 🥳 оформ            | лление 💮 настройки         | <sub>а</sub> -до статистика    |              |             |                              |           |      |
|                                            |                            |                                |              |             |                              |           | •    |
|                                            | 5                          |                                |              |             | 6                            |           | 7    |
| 1 каталог ^                                | ДОБАВИТЬ ТОВАР             |                                |              |             | экспорт                      | им        | ПОРТ |
| Товары                                     |                            |                                |              |             |                              |           |      |
| Параметры                                  |                            |                                | Все товар    | ы           | <ul> <li>Поиск то</li> </ul> | вара      | Q    |
| Лейблы                                     |                            |                                |              |             |                              |           |      |
| 2 продажи 🗸                                |                            | Название                       | Цена         | В наличии   | Отображение                  |           |      |
| 3 ОФОРМЛЕНИЕ ~                             |                            | 4                              | 0 руб.       | 00          |                              | 7 fi      | ĪĪĪ  |
| 4 НАСТРОЙКИ 🗸                              |                            |                                |              |             |                              |           |      |
|                                            |                            |                                |              |             |                              |           |      |
|                                            |                            | 3                              | 0 руб.       | 00          |                              | 7 0       | Ī    |
|                                            |                            |                                |              |             |                              |           |      |
|                                            |                            | 2                              | 0 руб.       | 00          |                              | 7 Ū       | Ī    |
|                                            |                            |                                |              |             |                              |           |      |
|                                            | t R                        | 1                              | 0 руб.       | 00          |                              | 7 0       | ĪĪ   |
|                                            |                            |                                |              |             |                              |           |      |
|                                            |                            |                                |              |             |                              |           |      |
|                                            |                            | <u>6846130</u>                 | 5 руб.       | 68          | $\checkmark$                 | 7 Ū       | Ī    |
|                                            |                            |                                |              |             |                              |           |      |
|                                            |                            | Charcoal. Подвесной светильник | 16 000 руб.  | 187         | $\checkmark$                 | 7 Ø       |      |
|                                            |                            |                                |              |             |                              |           |      |

### Функция управления магазином

- 1. Блок управления товарами, их вариантами и категориями, метками
- 2. Блок управления заказами, способами доставки и оплаты
- 3. Блок оформления страниц магазина
- 4. Блок настроек магазина (валюта, мин сумма заказа, метрики, контактные данные)
- 5. Добавление нового товара
- 6. Экспорт текущих товаров магазина
- 7. Импорт отредактированных товаров в магазин

### Функция управления оформлением сайта

| Ваш сайт: <b>u98494-19.web07.vigbo.sit</b> e | <ul> <li>Оформление &gt; Дизайн сайта</li> </ul>                                  | ПОМОЩЬ ДИЗАЙНЕРА 🛛 🕅 🕅                                              | ВИДЕОКУРСЫ ∨                                | помощь 🗸                             | ВАШИ ИДЕИ                 | Ũ | 2 |
|----------------------------------------------|-----------------------------------------------------------------------------------|---------------------------------------------------------------------|---------------------------------------------|--------------------------------------|---------------------------|---|---|
| 🗄 сайт 🖳 магазин 😽 оформ                     | ление 🚯 настройки 🖧 статистик.                                                    | A                                                                   |                                             |                                      |                           |   |   |
|                                              |                                                                                   |                                                                     |                                             |                                      |                           |   |   |
|                                              |                                                                                   |                                                                     |                                             |                                      |                           |   |   |
| 1 ДИЗАИН САИТА >                             | Смена дизайна сайта                                                               |                                                                     |                                             |                                      |                           |   |   |
| 2 ОФОРМЛЕНИЕ САЙТА                           |                                                                                   |                                                                     |                                             | u.                                   |                           |   |   |
| 3 логотип                                    | Обратите внимание! При переходе на нов<br>коснутся только оформления меню, настро | ыи дизаин содержимое и оформле<br>оек слайдера и шрифтов. Если вы х | ние страниц вашего<br>отите получить сайт ( | саита сохраняетс<br>с таким же напол | ся. Изменения<br>нением и |   |   |
| 4 МЕНЮ                                       | оформлением, как он представлен в <u>катал</u>                                    | <u>ле дизаинов,</u> создаите его в <u>лично</u>                     | <u>м каоинете</u> , это бесп                | латно.                               |                           |   |   |
| 5 ФУТЕР                                      | Ваш текущий дизайн - MELISSA измен                                                | нить дизайн сайта                                                   |                                             |                                      |                           |   |   |
| 6 ФАВИКОН                                    |                                                                                   |                                                                     |                                             |                                      |                           |   |   |
| 7 инфополоса                                 |                                                                                   |                                                                     |                                             |                                      |                           |   |   |
|                                              |                                                                                   |                                                                     |                                             |                                      |                           |   |   |
|                                              |                                                                                   |                                                                     |                                             |                                      |                           |   |   |

- 1. Смена общего дизайна сайта
- 2. Переход в дизайн-редактор для тонкой настройки визуала
- 3. Установка логотипа сайта
- 4. Выбор стиля меню при наличии вариаций в дизайне
- 5. Настройка сквозного футера
- 6. Установка фавикона
- 7. Настройка сквозной инфополосы

| 2         САНТ         САЛТАНИ         СОСМИНЕНИЕ         САТТОРАНИИ         СТАТИСТИКА           1         ОБЩИЕ         >         Собщие настройни            2         СТОРОННИИ КОД         Ваяс сайта:             3         ИНТЕГРАЦИИ         Ваяс сайта:             4         сотографии               6         със СтИЛИ                7         ПЕРЕАДРЕСАЦИЯ                8         сайла совотя тат                                                              <                                                                                                    | V                                         | Ваш сайт: <b>u98494-19.web07.vigbo.site</b>                                                                                                    | Пастройки > Общие                         | ПОМОЩЬ ДИЗАЙНЕРА 🛛 🗙 МТ | ВИДЕОКУРСЫ ∽ | помощь ~ | ВАШИ ИДЕИ | Ũ | ∘ ~ |
|----------------------------------------------------------------------------------------------------|-------------------------------------------|----------------------------------------------------------------------------------------------------|-------------------------------------------|-------------------------|--------------|----------|-----------|---|-----|
| CHURE   CHURE   COUME HACTPORKS   COOPHHUR KQL   HITERPALIUR   ADTOF PAADUR   ADTOF PAADUR   TIDE PAADER PAADUR PAADUR   ADTOF PAADUR   ADTOF PAADUR   ADTOF PAADUR   ADTOF PAADUR   ADTOF PAADUR   ADTOF PAADUR   ADTOF PAADUR   ADTOF PAADUR |                                           | сайт 👾 магазин 🥳 оформл                                                                                                    | ение 🚯 <b>настройки</b> 🔗 статистика      |                         |              |          |           |   |     |
|                                                                                                    | 1<br>2<br>3<br>4<br>5<br>6<br>7<br>8<br>9 | ОБЩИЕ       >         СТОРОННИЙ КОД       -         ИНТЕГРАЦИИ       -         ФОТОГРАФИИ       -         ПОДТВЕРЖДЕНИЕ ПРАВ       -         СSS-СТИЛИ       -         ПЕРЕАДРЕСАЦИЯ       -         ФАЙЛ ROBOTS.TXT       -         ПОИСК ПО САЙТУ       -         НТТРS       - | Общие настройки<br>Язык сайта:<br>Русский |                         |              |          |           |   |     |

Функция изменения настроек сайта

- 1. Установка языка сайта, пароля для администрирования
- 2. Установка стороннего кода в НЕАД / ВОДУ
- 3. Настройка интеграции с црм-системами, сдэк
- 4. Установка защиты фото
- 5. Добавление данных для подтверждения владения сайтом
- 6. Добавление кастомных CSS-стилей
- 7. Установка переадресаций для внутренних страниц
- 8. Haстройка robots.txt
- 9. Настройка областей видимости для поиска по сайту
- 10.Подключение сертификата безопасности для сайта

## Функция Статистика

Предназначена для того, чтобы дать пользователю возможность использовать код сторонних сервисов для подключения и использования систем аналитики, таких как Яндекс.Метрика ит.д.

| 📎 Ваш сайт: <b>u98494-19.web07.vigbo</b> .                                   | site 🏠 Сайт                            | ПОМОЩЬ ДИЗАЙНЕРА 🛛 🛛 🗤 Т | видеокурсы ~ | помощь ~ | ВАШИ ИДЕИ | Ũ | 2 |
|------------------------------------------------------------------------------|----------------------------------------|--------------------------|--------------|----------|-----------|---|---|
| 🗄 сайт 🔆 магазин 🖓 офо                                                       | рмление 💮 настройки 🖧 статистика       |                          |              |          |           |   |   |
|                                                                              |                                        | -                        |              |          |           |   | • |
|                                                                              |                                        |                          |              |          |           |   |   |
| Использование статистики<br>позволит вам получать<br>информацию о посещениях | Код скриптов для сервисов статистики 🤶 |                          |              |          |           |   |   |
| вашего сайта.                                                                | 1                                      |                          |              |          |           |   |   |
| <u>Руководства по подключению</u><br>статистики                              |                                        |                          |              |          |           |   |   |
|                                                                              |                                        |                          |              |          |           |   |   |
|                                                                              |                                        |                          |              |          |           |   |   |
|                                                                              |                                        |                          |              |          |           |   |   |
|                                                                              | Включить уведомление об использован    | ии файлов cookie         |              |          |           |   |   |
|                                                                              | сохранить                              |                          |              |          |           |   |   |
|                                                                              |                                        |                          |              |          |           |   |   |
|                                                                              |                                        |                          |              |          |           |   |   |

1. Код скриптов для сервисов статистики

## Функция создания новой страницы сайта

| 🛞 Ваш сайт: u98494-19.web07.vigbo.site 🛱 Сайт > some new page помощь дизайнера 🔝 видеокурсы ~ помощь ~ ваши идеи | Č ~ |
|----------------------------------------------------------------------------------------------------|-----|
| 田 сайт <定 магазин 🤣 оформление <③ настройки 📣 статистика                                                         |     |
|                                                                                                    | •   |
| ДОБАВИТЬ СЛАЙДЕР 2                                                                                               |     |
|                                                                                                    |     |
|                                                                                                    |     |
|                                                                                                    |     |
| Перетяните необходимый виджет<br>для дальнейшего управления                                                      |     |
| или                                                                                                    |     |
| выберите готовый блок                                                                                            |     |
|                                                                                                    |     |
|                                                                                                    |     |
| Сохранить предпросмотр                                                                                           | оки |

- 1. Панель виджетов, доступных для добавления на страницу
- 2. Добавление слайдера для этой страницы
- 3. Переход в каталог готовых комбинаций виджетов для последующего добавления
- 4. Сохранение страницы
- 5. Возможность посмотреть результат работы без сохранения изменений
- 6. Массовое редактирование добавленных элементов

# Галереи

## Функция управления галереями

| () vigbo                            |                                                                                                   |                                                | САЙТЫ ГАЛЕРЕИ ПОДДЕРЖКА ВАШИИДЕИ 🗘 🚖 🗸 |
|-------------------------------------|---------------------------------------------------------------------------------------------------|------------------------------------------------|----------------------------------------|
|                                     | 23 Галереи 📡 Продажи 💿 Настройки 🌑<br>1 2 3                                                       | © отзывы ≫ статистика ⊙ мое поитеолио<br>4 5 6 |                                        |
|                                     | Создайте первую галерею прямо сейчас. Влечатите све<br>новым способом передачи фотографий и видес | ОИХ КЛИЕНТОВ<br>Э. 🖤                           |                                        |
|                                     | СОЗДАТЬ ГАЛЕРЕЮ<br>Э                                                                              |                                                |                                        |
| Баланс Обонусов 7                   |                                                                                                   |                                                |                                        |
| ок 0 GB из 100 GB<br>Изменить тариф |                                                                                                   |                                                |                                        |

- 1. Основной раздел управления Галереями
- 2. Активный модуль печати.
- 3. Настройка профиля клиента
- 4. Отзывы, которые клиенты клиента оставляют в Галереях
- 5. Статистика по каждой галерее. Количество просмотров и скачиваний фотографий
- 6. Портфолио клиента и способы связи с клиентом
- 7. Баланс бонусов после продажи печатной продукции
- 8. Количество доступной памяти для загрузки фотографий и возможность перехода к тарифу
- 9. Создание галереи загрузка фотографий на сервис

- 1. Сортировка по дате создания
- 2. Поиск по обозначенным тэгам

3. Информация о количестве загруженных фотографий и занятый объем памяти конкретной галереей

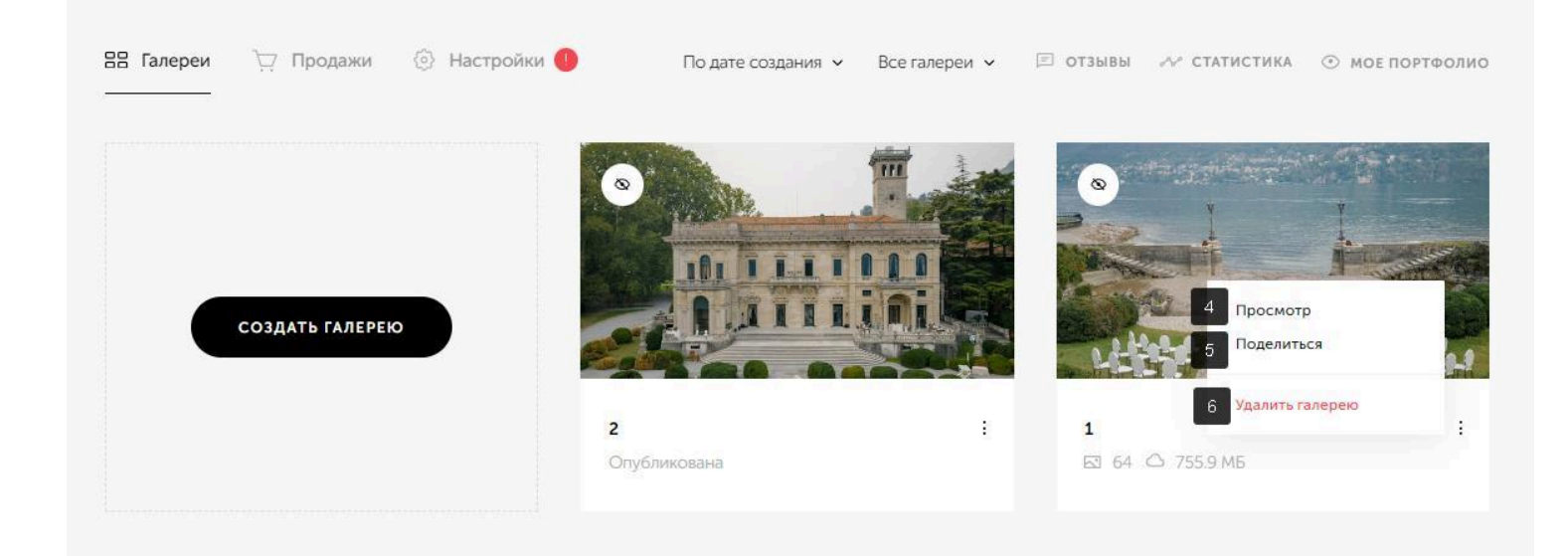

- 4. Просмотр опубликованных фотографий
- 5. Поделиться ссылкой (в социальных сетях или мессенджерах)
- 6. Удалить выбранную галерею

# Функция просмотра Галереи

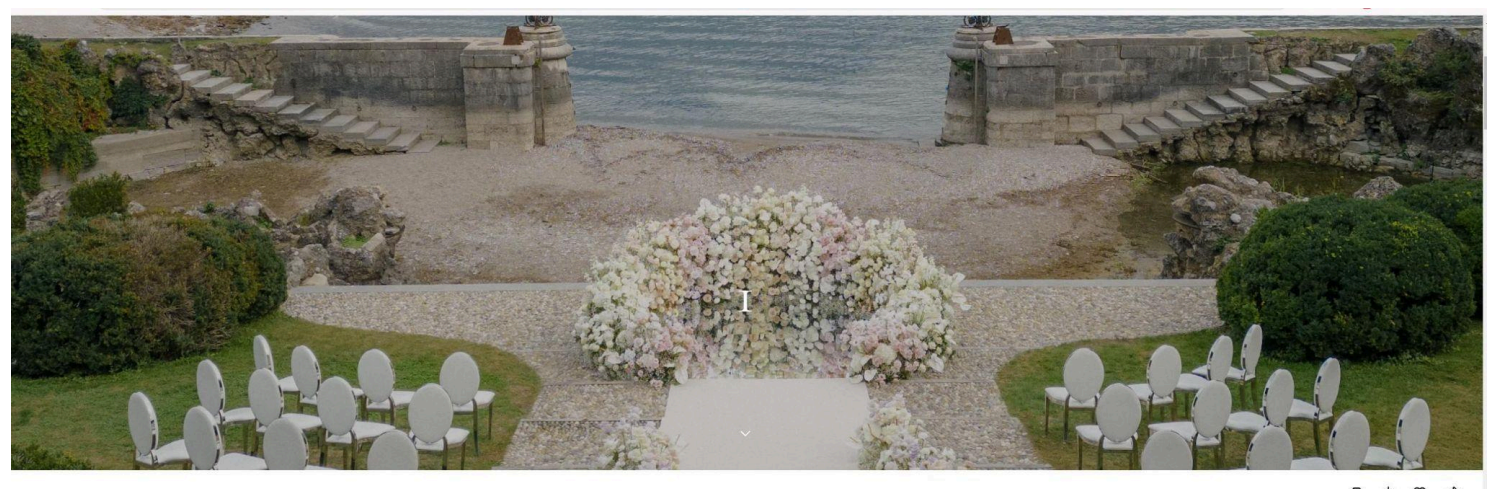

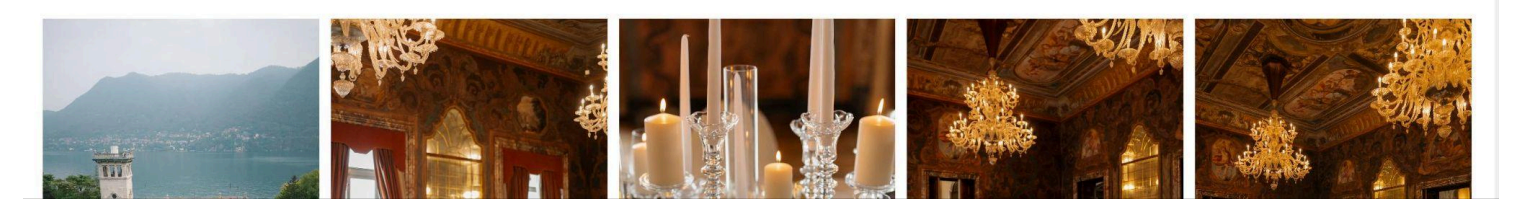

- 1. Переход к блоку с печатью
- 2. Скачать фотографии
- 3. Выбрать фотографии для обработки
- 4. Поделиться ссылкой (в социальных сетях или мессенджерах)

## Функция создания новой галереи

#### vigbo САЙТЫ ГАЛЕРЕИ ПОДДЕРЖКА ВАШИИДЕИ 💭 😞 🗸 88 Галереи Создать галерею 1 название галереи 🥐 2 дата съемки ? Не выбрана З СРОК ХРАНЕНИЯ (?) Бессрочно 4 теги 🥐 Например, Сва 5 язык Русский отмена создать Баланс 0 бонусов 7 6 0 GB из 100 GB

Происходит при нажатии на кнопку "Создать Галерею"

- 1. Наименование галереи с фото
- 2. Выбор даты съемки
- 3. Выбор срока хранения (по умолчанию бессрочно)
- 4. Возможность указать тэги для поиска
- 5. Выбор языка интерфейса галереи
- 6. Создать галерею с указанными параметрами
- 7. Отменить действие

## Группа функций для управления настройками галереи

### Функция управления настройками оформления

| ← Список галерей                                            | 1                                                                                                    | 🗢 поделиться                |
|-------------------------------------------------------------|----------------------------------------------------------------------------------------------------|-----------------------------|
| <b>ОФОРМЛЕНИЕ</b><br>ФОТО И ВИДЕО<br>НАСТРОЙКИ<br>ИЗБРАННОЕ | Оформление<br>изображение для обложки<br>Загрузить изображение                                               | <b>В</b><br>Обложка Галерея |
| статус галереи<br>Не опубликована<br>опубликовать           | 2<br>Поддерживаемые<br>форматы::JPG и GIF                                                                    |                             |
| 9                                                           | З шрифт заголовка       Соттогалт Garamond       4       варианты обложки                                    |                             |
|                                                             | 5 размещение фотографий<br>ГОРИЗОНТАЛЬНОЕ ВЕРТИКАЛЬНОЕ                                                       |                             |
|                                                             | 6         расстояние между фотографиями           вольшое         среднее           7         цветовая схема |                             |
|                                                             | СБЕТЛАН                                                                                                    |                             |

- 1. Выбор изображения для обложки
- 2. Предпросмотр фотографии для обложки
- 3. Выбор шрифта для названия галереи
- 4. Варианты размещения текста и фото на обложке
- 5. Выбор ориентации загруженных фото в галерее
- 6. Выбор расстояния между загруженными фото
- 7. Выбор отображаемой темы в галерее

### 8. Предпросмотр выбранных настроек обложки на версии ПК/мобильный телефон

9. Кнопка "Опубликовать". Доступность/недоступность фото для клиента

| — Список галерей                  | 1                                       |                                              | 🖉 поделиться |
|-----------------------------------|-----------------------------------------|----------------------------------------------|--------------|
|                                   |                                         |                                              |              |
| оформление                        |                                         |                                              |              |
| фото и видео                      |                                         |                                              |              |
| НАСТРОЙКИ                         |                                         |                                              |              |
| ИЗБРАННОЕ                         |                                         | Создать сцену                                |              |
| статус галереи<br>Не опубликована | Сцена — это темати<br>ваши фотографии и | ическая часть съемки, группирующая<br>видео. |              |
|                                   | НАЗВАНИЕ СЦЕНЫ                          |                                              |              |
| опубликовать                      | 1 Например, утро                        | невесты                                      |              |
|                                   | _                                       |                                              |              |
|                                   | 2                                       | создать                                      |              |
|                                   | Проде                                   | олжить без создания сцены                    |              |
|                                   |                                         | 3                                            |              |
|                                   |                                         |                                              |              |
|                                   |                                         |                                              |              |
|                                   |                                         |                                              |              |

### Функция управления Фото и Видео

- 1. Создание Сцены фотографий (видеозаписей) (объединенные одной направленностью)
- 2. Создание новой сцены
- 3. Пропуск шага с созданием новой сцены и переход к загрузке фото (видео)

| — Список галерей                       | 1                                                                                              | 🖒 поделиться |
|----------------------------------------|------------------------------------------------------------------------------------------------|--------------|
| оформление                             |                                                                                                | ⊠ 0 :        |
| ФОТО И ВИДЕО<br>НАСТРОЙКИ<br>ИЗБРАННОЕ | Нажмите сюда или перетащите изображения в формате JPG и GIF.<br>или видео в формате MOV и MP4. |              |
| статус галереи<br>Не опубликована      | + создать сцену 4                                                                              |              |
| опубликовать                           |                                                                                                |              |

4. Загрузка выбранных фото и/или видео

#### Функция управления настройками галереи

|                                   | 1 Общие                                                                | Доступ                             | Водяной знак | Дополнительно |
|-----------------------------------|------------------------------------------------------------------------|------------------------------------|--------------|---------------|
| оформление                        | Русский                                                                |                                    | ~            |               |
| фото и видео                      |                                                                        |                                    |              |               |
| НАСТРОЙКИ                         |                                                                        |                                    |              |               |
| ИЗБРАННОЕ                         | 2 Доступ                                                               |                                    |              |               |
|                                   | Разрешить клиент                                                       | у скачивать фото                   |              |               |
| статус галереи<br>Не опубликована | Скачивание на Устрои                                                   | СТВО                               |              |               |
|                                   | <ul> <li>Скачивание на яндекс</li> <li>Скачивание на бородо</li> </ul> | Лиск                               |              |               |
| ONSBINKOBATB                      | Скачивание на GOOgle                                                   | ДИСК                               |              |               |
|                                   | Сделать галерею :                                                      | закрытой                           |              |               |
|                                   | ПАРОЛЬ ОТ ГАЛЕРЕИ                                                      |                                    |              |               |
|                                   | Пароль                                                                 | СГЕНЕРИРОВАТЬ                      |              |               |
|                                   | Доступ для скрыт                                                       | ия фото                            |              |               |
|                                   | 3 Водяной знак                                                         |                                    |              |               |
|                                   | Добавить водяной                                                       | і знак на фото                     |              |               |
|                                   | 4 Дополнительно                                                        |                                    |              |               |
|                                   | Разрешить клиент                                                       | у оставлять отзыв                  |              |               |
|                                   | Отображать галер                                                       | рею на странице « <u>Мое портф</u> | олио»        |               |
|                                   | Обучение клиента                                                       | а при первом входе в галерек       | 0            |               |
|                                   | Включить продаж                                                        | у печатной продукции               |              |               |
|                                   |                                                                        |                                    |              |               |

- 1. Общие дублирование настроек при шаге Создать галерею
- 2. Вкладка Доступ
  - а. Доступность скачивания фото на устройство/файлообменники
  - b. Защита от просмотра с помощью пароля
  - с. Выбор нежелательных фото для показа при общем доступе нескольким пользователям
- 3. Защита от копирования (добавление Водяного знака на фото)
- 4. Вкладка Дополнительно
  - а. Включение отзывов для клиентов

- b. Добавление галереи на вкладку Портфолио фотографа
- с. Включение онбординга при первом входе
- d. Включение доступа к печатной продукции

Функция управления разделом Избранное

| ← Список галерей | 1                                            |                                |            | 🖉 поделі |
|------------------|----------------------------------------------|--------------------------------|------------|----------|
| оформление       | Избранное                                    |                                |            |          |
| фото и видео     | Отобража                                     | ать раздел «Избранное» в галер | ee         |          |
| настройки        | 2 Получать                                   | уведомления об отборе на ета   | ail        |          |
| ИЗБРАННОЕ        | 3 Ограничи                                   | ть количество фото на отбор    |            |          |
|                  | Email                                        | Статус                         | Фотографий |          |
| Не опубликована  | Ваши клиенты еще не создали избранные списки |                                |            |          |
| ОПУБЛИКОВАТЬ     |                                              | 2 2201 75                      |            |          |

- 1. Отображение раздела в галерее
- 2. Включение уведомлений о отборе фотографий
- 3. Ограничение отображаемых фотографий